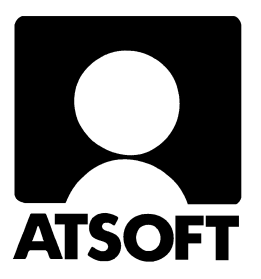

# Asteri Varastovalvonta Dos Vuosipäivitys 21.11.2001

| 🔀 Ms-Dos                            | kehote - Vl                                                                                                    | LVK                                                                                                    | 2 ×  |  |  |  |  |  |  |  |
|-------------------------------------|----------------------------------------------------------------------------------------------------|----------------------------------------------------------------------------------------------------|------|--|--|--|--|--|--|--|
| LEUYTO<br>VARASTO<br>Rahayks:       | IMET TU<br>Kortisto<br>ikkö:EUR                                                                                                    | ILOSTA MUOKKAA UARASTO RESEPTI MÄÄRITÄ POISTU<br>D SELAUSTILA<br>RO HAE < (1) Tiedosto:TUOTE<br>SIIRRY RIVILLE Tietoja:0008/0015  |      |  |  |  |  |  |  |  |
| KOODI TUOTE                         |                                                                                                    | AAKKOSTA<br>NUMEERINEN AAKKOST<br>POISTA PALA<br>MUUTA TIETOA<br>MUUTA TIETOA                                                     |      |  |  |  |  |  |  |  |
| L160<br>L180<br>S80<br>S100<br>JP21 | Pöytäle<br>Pöytäle<br>Pöytäle<br>Pöytäle                                                                                                    | LISAA VALIIN<br>avy 160 POISTA RIVI 30 20<br>avy 180 Win Leikepöydältä 26 20<br>avy 80x Win Leikepöydälle< 42 20<br>avy 100 39 20 |      |  |  |  |  |  |  |  |
| JP64                                | Jalkap                                                                                                    | 🚰 Varastovalvonta (dos) - Vuosipäivitys 21.11.2001 - Microsoft Internet Explorer 👘                                                |      |  |  |  |  |  |  |  |
| E160<br>E180                        | Etulev<br>Etulev                                                                                                    | <u>Iiedosto M</u> uokkaa <u>N</u> äytä <u>S</u> uosikit Työ <u>k</u> alut <u>O</u> hje                                            |      |  |  |  |  |  |  |  |
| LT5<br>LS5<br>PR                    | Laatik<br>Sivula<br>Puuruu                                                                                                    | Osoite                                                                                                    |      |  |  |  |  |  |  |  |
|                                     | Työpöy<br>Johtaj                                                                                                    | Linkit 🖉 Microsoft Support 🧔 atsoft 🖉 asiakassivut                                                                                |      |  |  |  |  |  |  |  |
| ALT A:Oh,                           | Vastaa<br>ie ICTR                                                                                                    | Varastovalvonta (dos) - Vuosipäivi                                                                                                | itys |  |  |  |  |  |  |  |
|                                     | Asteri varastovalvonta (dos, 12-tietoinen) vuosipäivitys vuodelta 2001 on va<br>markan hinnalla (1.1.2002 alkaen päivityksen hinta nousee 200 euroon). |                                                                                                    |      |  |  |  |  |  |  |  |
|                                     |                                                                                                    | Varastovalvonnan ohjelmat:                                                                                                    |      |  |  |  |  |  |  |  |
|                                     |                                                                                                    | VLVK.EXE 12-tietoinen varastovalvonta                                                                                             |      |  |  |  |  |  |  |  |

Atsoft Oy Mäkinen Malminkaari 21 B 00700 HELSINKI puh (09) 350 7530 fax (09) 351 5532 0400-316 088 0500-703 730 0400-505 596 www.atsoft.fi atsoft@atsoft.fi

### Yhteystietomme:

Sähköposti atsoft@atsoft.fi

Puh (09) 350 7530 Fax (09) 351 5532

Maksullinen neuvontanumero, jos ohjelmaan ei voimassaolevaa ylläpitosopimusta 0600-41-1440 (3 euroa/min +pvm)

## Asiakaspalvelu:

**Erja Kesseli**, tilaukset ja tiedustelut. Suora 09-350 75313 Sähköposti erja.kesseli@atsoft.fi

Merja Hiltunen, sovellusneuvonta Suora 09-350 75312, GSM 0500-703 730, fax (09) 350 75321 Sähköposti merja.hiltunen@atsoft.fi

Annukka Grekula, sovellusneuvonta Suora 09-350 75311, GSM 0400-505 596, fax (09) 350 75321 Sähköposti annukka.grekula@atsoft.fi

Atso Mäkinen, Toimitusjohtaja, koulutus, asiakaskäynnit Suora 09-350 75310, GSM 0400 316 088, fax (09) 350 75351 Sähköposti atso.makinen@atsoft.fi

# **Tuotekehitys:**

Mika Mäkinen, windows ohjelmien kehitys ja ylläpito Sähköposti mika.makinen@atsoft.fi

Juha Mäkinen, dos ohjelmien ylläpito sekä muut asiat Sähköposti juha.makinen@atsoft.fi

# Käyntiosoite:

Atsoft Oy Mäkinen Malminkaari 21 B (ajo Soidintien puolelta) 00700 HELSINKI

# Asteri Varastovalvonta 12-tietoa Dos (vlvk.exe) Vuosipäivitys 21.11.2001

Asteri varastovalvonta on lisäohjelma, jota voi käyttää Asteri laskutuksen liitettynä tai itsenäisenä ohjelmana.

Tämä päivitys sisältää varastovalvonnan vuosipäivityksen.

Tämä päivitys sisältää varastovalvonnan, reseptituotteiden luomisen ja tuotteiden varastoon laskuttamisen (vlvk.exe, vlrese.exe ja vlolsupe.exe). Mukana on myös ohjelma laskutettujen tuotteiden reseptiosien poistamiseen varastosta laskuttamisen jälkeen (resemuut.exe)

Laskutusosasta (laskutus, asiakas- ja tuotekortisto, myyntireskontra ja korkolaskutus) on saatavilla oma päivityksensä. Tämä päivitys täydentää laskutuksen peruspäivitystä.

Päivityksen keskeisenä sisältönä on euron käyttöönotto. Varastokortistossa on toiminnot rahamäärien muuntamiseksi toiseen rahayksikköön (*Muokkaa / Muuta tietoa / markat euroiksi* ja vastaavasti *eurot markoiksi*).

Tuotteiden varastoon laskuttaminen -ohjelmassa voidaan rahamäärän jälkeen antaa rahayksikön tunnus (m tai e) jolloin ohjelma tarvittaessa muuntaa rahamäärän varastovalvonnan kotirahaksi.

Varastovalvonnassa käytettävä rahayksikkö määritetään *Perustavat määritykset* –ohjelman valinnan *K* - *Lisää perustavia määrityksiä* kohdassa **57 RahaYk:1** 

#### Päivitykseen sisältyvät ohjelmat:

VLVK.EXE 12-tietoinen varastovalvonta

VLRESE.EXE reseptituotteiden määritys

VLOLSUPE.EXE ostolaskutus: tavaroiden lisääminen varastoon

**RESEMUUT.EXE** laskutusohjelmasta (ls19) poistuttaessa tämä ohjelma käynnistetään ja se poistaa varastosta laskutetun tuotteen komponentit reseptin mukaan. (perintöohjelma, mukana kaiken varalta)

#### KIRMAARI.EXE kirjoittimen määritys

ABC12.EXE pika-aakkostus (perintöohjelma., mukana kaiken varalta). Soveltuu myös varaston aakkostukseen, jos aakkostus keskeyttää ohjelman "out-of-memory" –muistipula – virheilmoitukseen.

#### Päivityksen asentaminen

Tarkista että saamasi levyke on ehjä (ettei metallisulkija ole taittunut tai muuten vioittunut, jos on tilaa uusi levyke, saat sen veloituksetta).

Kopioi levyke lähete/laskutusohjelman hakemistoon.

| Mitä näkyy ruudussa     | Kirjoita tummennettu    |
|-------------------------|-------------------------|
| C:\>_                   | C:                      |
| C:\>_                   | CD \ASTERILS            |
| C:\ASTERILS>_           | Laita levy asemaan      |
| C:\ASTERILS>_           | COPY A:*.EXE            |
| Korvataanko (Kyllä/Ei/k | Aikki) <b>A</b>         |
| x tiedosto(a) kopioitu  | Kopiointi on suoritettu |

Tarkista päivityksen onnistuminen käynnistämällä päivitykseen kuuluvat ohjelma. Ohjelman muutospäivän ilmoittava VER: tulee päivityksen jälkeen olla VER:21.11.2001 tai uudempi.

## Mahdollisia tilanteita ja virheilmoituksia

```
Korvataanko C:XXX (Kyllä/Ei/kAikki)?
Overwrite C:XXX (Yes/No/All ?)
```

Kopioitava tiedosto tai ohjelma on jo levyllä. Vastaa K(Y) niin vanha tiedosto korvataan uudella.

Komento tai tiedostonimi ei kelpaa

Olet tehnyt kirjoitusvirheen.

Virhe kopioitaessa tiedostoa A:\XXX kohteeseen C:\ASTERIKP\XXX Määritetystä laitteesta ei voi lukea. tai Data error reading drive A:

Levyke on viallinen, lataa päivitys sivulta www.atsoft.fi/asiakas.htm tai tilaa uusi levy.

True Basic system error [xxx]

Ohjelma ei ole kopioitunut oikein. (Levyke on viallinen) Lataa päivitys sivulta www.atsoft.fi/asiakas.htm

Out-of-memory tai muistipula ohjelman käynnistyessä.

Vapauta lisää Dosin perusmuistia, ks. www.atsoft.fi/muisw95.htm www.atsoft.fi/tietkant.htm

## Lisää tietoa päivitykseen ja ohjelmaan liittyen

Tarkempia ohjeita ja vastauksia päivitykseen liittyviin kysymyksiin löydät kotisivuiltamme, osoitteesta www.atsoft.fi

Päivitykseen liittyvät viime hetken ohjeet ja kysytyt kysymykset kokoamme sivulle www.atsoft.fi/vvpv.htm

## Varastovalvonta euroihin

Tallenna markkamääräisestä varastosta varmuuskopio Alt S valinnalla nimelle TUOTEMK.

Varastossa olevien tuotteiden hinnat muutetaan euroiksi valinnalla "*Muuta tietoa*" **Alt F9**. (Valintaan pääsee myös avaamalla valikon Ctrl [<- ] –näppäinyhdistelmällä ja valitsemalla *Muokkaa / Muuta tietoa*.

| 🔀 Ms-Dos kehote - VLVK                                                                                                    | ι× |
|----------------------------------------------------------------------------------------------------|----|
| RUTIINI MUUTTAA JOKA KORTIN ANNETUN TIEDON:                                                                                           |    |
| 1 - isoiksi kirjaimiksi<br>2 - pionikoi kinjaimikoi                                                                                   |    |
| 2 – prenikši kirjaimikši<br>3 – erisnimiksi                                                                                           |    |
| 4 - paikkakunnaksi (nimi isolla ja 2 tyhjää väliä)                                                                                    |    |
| 5 - markoiksi eli pyöristää 2 desimaalin tarkkuuteen                                                                                  |    |
| o – laskee EHN koodin tarkistushumeron (7,12,13 merkin pituisiile koodeille)<br>7 – markat euroiksi (jakaen summat muuntokertoimella) |    |
| 8 - eurot markoiksi (kertoen summat muuntokertoimella)                                                                                |    |
| Valinta:7                                                                                                    |    |
| 1 - KOODI                                                                                                    |    |
| 2 - TUOTE                                                                                                    |    |
| 4 - M HINTA                                                                                                    |    |
| 5 – VARASTO                                                                                                    |    |
| 6 - TILNO                                                                                                    |    |
| 7 - 1 PISIE<br>8 - TILAUS                                                                                                    |    |
| 9 - 0 KPL                                                                                                    |    |
| 10-0 MK                                                                                                    |    |
| 11- M KPL<br>12- M MK                                                                                                    |    |
| Mikä tieto muutetaan (1-12):                                                                                                    |    |

Muuta tietoa –valinnalla muunnetaan rahamääräkentät valinnalla

7 - markat euroiksi (jakaen summat muuntokertoimella)

muuntamalla jokainen rahamäärää sisältävä kenttä vuorollaan. Kenttien tiedot ovat:

Koodi
 Tuote
 Ostohinta
 Myyntihinta
 Varasto
 Tilno
 Tilauspiste
 Tilaus
 Ostettu Kpl

10 Ostettu Mk 11 Myyty Kpl 12 Myyty Mk

Näistä muutettavia ovat kentät 3 ja 4 sekä 10 ja 12.

Tilastot (kentät 10-12) voi myös tarvittaessa nollata **Alt W** "Poista pala" toiminnolla (valikon valinta *Muokkaa / Poista pala*)

Kenttien otsakkeet muutetaan Alt M "Määritä varastokortin kentät" toiminnolla (valikon valita Määritä / Varastokortti)

# Windowsin leikepöydän käyttäminen

Varastokortisto voi käyttää windowsin leikepöytää. Leikepöydälle ja leikepöydältä voidaan kuitenkin kopioida vain rajallinen määrä tietoa (enintään noin 64 kilotavun kokoinen tietomäärä)

Alt F6 kopioi tiedot windowsin leikepöydältä kortiston jatkeeksi

Alt F7 kopioi kortiston windowsin Leikepöydälle, kentät erotettu tabulaattoreilla ja tuotteet cr+lf merkeillä

## EAN-koodi

ALT F9 laskee EAN koodin

ALT M tabulointiohjeen ollessa 'e' (pikku-e) laskee/tarkistaa Ean koodin ko. tietoon rivitilassa ja selaustilassa.

OLETUS: EAN koodi voi olla 8,13 tai 14 merkin mittainen: yhtä merkkiä lyhyempään koodin lasketaan tarkistusnumero.

## Valikkoriviltä toimintoihin

Varastovalvonnan toiminnoista näet luettelon (ohjeruudun) valinnalla Alt A. Toimintoihin pääsee myös valikon kautta.

Valikko avataan Ctrl + [←] painikkeen yhdistelmällä: painamalla Ctrl näppäin pohjaan, painamalla "*koukku-enterin*" yläpuolella olevaa "*peruuta*" painiketta ja vapauttamalla sitten Ctrl näppäimen.

Valikkorivillä liikutaan Nuolinäppäimin (kohdistinnäppäimin), valikko avataan painamalla NuoliAlas -näppäintä ja punapohjainen valinta suoritetaan Enter -painikkeella. Valikkorivin voi sulkea Esc -painikkeella.

| 🔀 Ms-Dos kehote - VLVK                                                                                                    |                                                                                  |                                                                              |                                                                    |                                                    | _ 8 ×   |
|----------------------------------------------------------------------------------------------------|----------------------------------------------------------------------------------|------------------------------------------------------------------------------|--------------------------------------------------------------------|----------------------------------------------------|---------|
| LEUYTOIMET TULOS<br>VARASTOKORTISTO<br>Rahayksikkö:MK                                                                      | TA UOKKAA<br>SELAUSTII<br>HAE<br>SIIRRY R<br>AAKKOSTA                            | UARASTO RESE<br>LA<br>IVILLE                                                 | RESEPTI MÄÄRITÄ POISTU<br>Tiedosto:TUOTE<br>(1) Tietoja :0001/0015 |                                                    |         |
| KOODI TUOTE                                                                                                    | NUMEERIN<br>POISTA P<br>MUUTA TI<br>LISÄÄ VÄ<br>POISTA R<br>Vin Leik<br>Vin Leik | EN AAKKOST<br>ALA<br>ETOA<br>LIIN<br>IVI<br>epöydältä<br>epöydälle<_         | UARASTO                                                            | T PISTE                                            |         |
| L160 Pöytälevy<br>L180 Pöytälevy<br>S80 Pöytälevy<br>S100 Pöytälevy<br>JP71 Jalkapari<br>JP64 Jalkapari<br>E160 Etulevy 16 | 160×80<br>180×80<br>80×42<br>100×42<br>71 cm<br>54 cm<br>0×50 cm<br>0×50 cm      | 175.00<br>262.00<br>142.00<br>164.00<br>175.00<br>175.00<br>219.00<br>262.00 | 30<br>26<br>42<br>39<br>89<br>87<br>32<br>11                       | 20<br>20<br>20<br>20<br>20<br>20<br>20<br>20<br>20 |         |
| ALT A:Ohje  CTRL <-                                                                                                    | :Ualikkoriv                                                                      | i  ALT C:Kortt                                                               | itila  ALT                                                         | Y:Tulosta  * RIV]                                  | ITILA * |